# Configurazione dispositivi mobili

## Come si configura un tablet o uno smartphone per accedere alla posta?

La configurazione ottimale su dispositivi mobili si ottiene scaricando le applicazioni native Google sia per iOS sia per Android quali Gmail, Calendar, Drive, Contatti. Tali applicazioni supportano in maniera nativa le credenziali SCU rendendo agevole la configurazione. In alternativa sono indicati alcuni esempi di configurazione.

#### Mi è stato rubato/ho smarrito il mio tablet/smartphone. Cosa devo fare?

In caso di furto o smarrimento dei dispositivi mobili, è necessario cambiare QUANTO PRIMA possibile le proprie credenziali SCU nella MyUniTo dopo aver effettuato il login sul portale www.unito.it alla voce "Gestione profilo e cambio password".

- Configurazione dispositivi iOS iPhone, iPad (versione superiore alla 11)
- Configurazione dispositivi Android (versione superiore alla 6.0)
- Configurazione dispositivi Windows Mobile

## Configurazione dispositivi iOS - iPhone, iPad (versione superiore alla 11)

Per configurare i servizi già presenti su iOS senza installare ulteriori applicazioni seguire le istruzioni seguenti:

- 1. Andare su Impostazioni e successivamente su Account e Password.
- 2. Rimuovere l'eventuale account UniTO presente sul dispositivo
- 3. Configurare un nuovo account "Google"

| SIM bloccata 🗢                                  | 19:24   |                  |  |
|-------------------------------------------------|---------|------------------|--|
| Impostazioni                                    | Account | Aggiungi account |  |
| iTunes Store e App Store     Wallet e Apple Pay |         | iCloud           |  |
| _                                               |         | E 🛛 Exchange     |  |
| Account e password                              |         |                  |  |
| 🖂 Mail                                          |         | Google           |  |
| Contatti                                        |         | YAHOO!           |  |
| Calendario                                      |         |                  |  |
| Note                                            |         | Aol.             |  |
| Promemoria                                      |         | Outlook.com      |  |
| 🔘 Messaggi                                      |         |                  |  |
| FaceTime                                        |         | Altro            |  |
| Mappe                                           |         |                  |  |
| 💋 Safari                                        |         |                  |  |
| 首 Casa                                          |         |                  |  |
|                                                 |         |                  |  |
| 🞵 Musica                                        |         |                  |  |

4. inserire nella schermata il proprio indirizzo email completo ( es. nome.cognome@unito.it oppure nome.cognome@edu.unito.it in caso di studenti)

| SIM bloccata 🗢 | 19:25<br>accounts.google.com                                                                                                    |  |
|----------------|----------------------------------------------------------------------------------------------------|--|
| Annulla        | Gmail                                                                                                    |  |
|                | Google         Accedi         Utilizza il tuo account Google         Consenti al dispositivo iPad di accedere alla tua posta e ad altri dati dell'account Google         Indirizzo emailo numero di telefono         nome.cognome@unito.it         Non ricordi l'indirizzo email?         Crea un account |  |

5. Si verrà rimandati alla schermata di accesso dei servizi di Unito.it dove si potranno inserire le proprie SCU

| SIM bloccata 🗢                              | 19:26                                                                                             |                           |
|---------------------------------------------|---------------------------------------------------------------------------------------------------|---------------------------|
|                                             | idp-preprod.unito.it                                                                              |                           |
| Annulla                                     | Gmail                                                                                             |                           |
|                                             |                                                                                                   | - ADA                     |
|                                             |                                                                                                   |                           |
|                                             |                                                                                                   |                           |
|                                             | Accedi al servizi di unito.it                                                                     |                           |
|                                             |                                                                                                   |                           |
|                                             | UserSCU                                                                                           |                           |
|                                             |                                                                                                   |                           |
|                                             | •••••                                                                                             |                           |
|                                             |                                                                                                   |                           |
|                                             | Login                                                                                             |                           |
|                                             | Oppure:                                                                                           |                           |
|                                             | Entra con SPID                                                                                    |                           |
|                                             |                                                                                                   |                           |
|                                             | Ricordami la password Istruzioni e supporto                                                       |                           |
|                                             |                                                                                                   |                           |
|                                             | Registrati al portale                                                                             |                           |
|                                             |                                                                                                   |                           |
|                                             |                                                                                                   |                           |
| Università degli Studi di Torino   Via Verd | ii, 8 - 10124 Torino   Centralino +39 011 6706111   Pl. 02099550010   C.F. 80088230018   IBAN: IT | 07N0306909217100000046985 |
|                                             |                                                                                                   |                           |

### 6. Una volta inserite le credenziali attivare i servizi voluti

| SIM bloccata 😨                                                                                                    | 19:27                                  |       | ۰ 🕫 🕫 🕫 🕐 |
|----------------------------------------------------------------------------------------------------|----------------------------------------|-------|-----------|
| Impostazioni                                                                                                    | Annulla                                | Gmail | Salva     |
| <ul> <li>Account e password</li> <li>Mail</li> <li>Contatti</li> <li>Calendario</li> <li>Note</li> <li>Promemoria</li> <li>Messaggi</li> </ul> | Posta<br>Contatti<br>Calendari<br>Note |       |           |
| FaceTime                                                                                                    |                                        |       |           |
| Марре                                                                                                    |                                        |       |           |
| 🧭 Safari                                                                                                    |                                        |       |           |
| 懀 Casa                                                                                                    |                                        |       |           |
|                                                                                                    |                                        |       |           |
| 🎵 Musica                                                                                                    |                                        |       |           |
| 🔭 Video                                                                                                    |                                        |       |           |
| 🏶 Foto                                                                                                    |                                        |       |           |
|                                                                                                    |                                        |       |           |

## Configurazione dispositivi Android (versione superiore alla 6.0)

I dispositivi Android possono essere configurati tramite app Gmail preinstallata sulla maggior parte delle versioni. Per tale configurazione si rimanda alla guida presente sul supporto Google all'url https://support.google.com/a/users/answer/2758865?hl=it&ref\_topic=2365090

In breve:

- Rimuovere l'eventuale account UniTO presente sul dispositivo
   Configurare un nuovo account "Google"

| <b>⊸</b> Ø  | ¥ •⊡• 🐨 3G≚44G⊿ 🗋 98% 12:18                                       |
|-------------|-------------------------------------------------------------------|
| Aggiu       | ngi un account                                                    |
| *           | Dropbox                                                           |
|             | Duo                                                               |
|             | Duo                                                               |
| Μ           | Exchange                                                          |
| f           | Facebook                                                          |
| G           | Google                                                            |
| ~           | Messenger                                                         |
| 0           | Outlook                                                           |
| Μ           | Personale (IMAP)                                                  |
| ~           | < 0 □                                                             |
|             | ≵ Մ⊫ 🛡 3G≱ 4G 🖌 🖣 98% 12:18                                       |
| Ag          | giungi il tuo <b>:</b><br>count                                   |
| G           | oogle                                                             |
| Acc<br>disp | edi per usare al meglio il tuo<br>ositivo. Ulteriori informazioni |
| Indii       | rizzo email o numero di telefono                                  |
| Орр         | ure crea un nuovo account                                         |
|             | ALTRO 🗸                                                           |
| ~           |                                                                   |

3. Inserire nella schermata il proprio indirizzo email completo (es. nome.cognome@unito.it). Qualora non fosse possibile inserire l'account nella forma nome.cognome@unito.it ma la maschera di login preveda solo \_\_\_\_\_@gmail. provare a seguire le istruzioni proposte dal supporto Google per accesso in SSO a questa pagina https://support.google.com/a/users/answer /2758865?hl=it \_@gmail.com

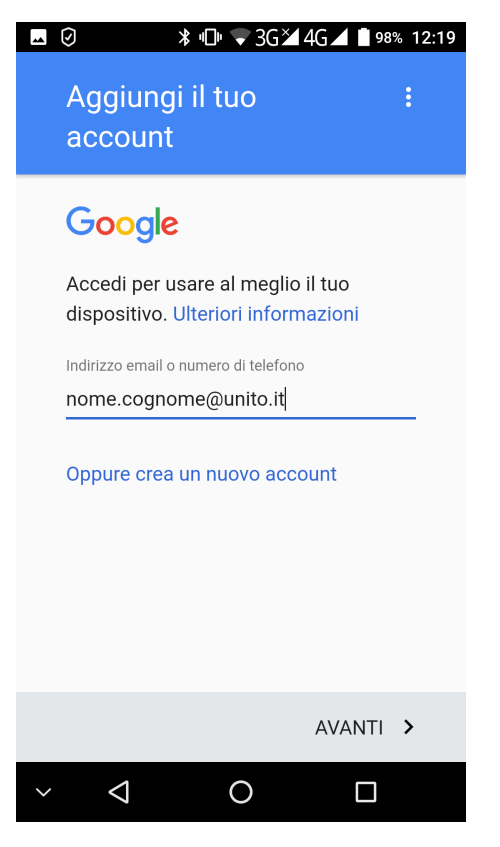

4. Si verrà rimandati alla schermata di accesso ai servizi di Unito.it dove si potranno inserire le proprie SCU

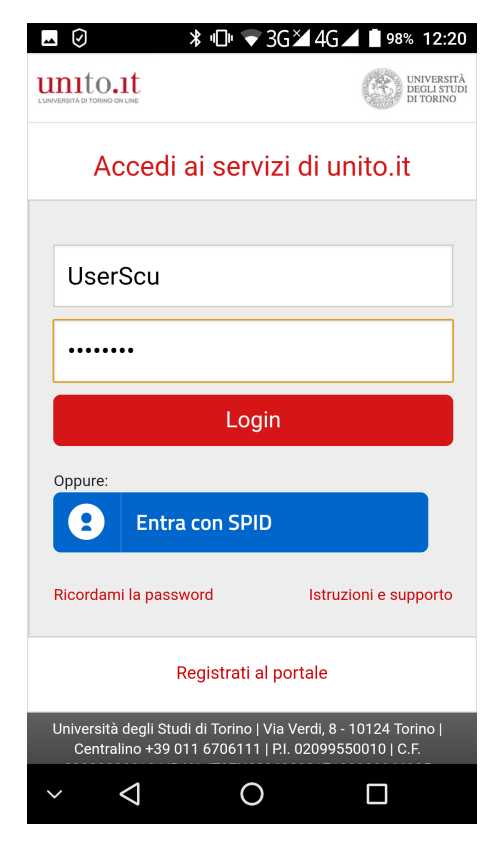

N.B. E' possibile inserire più account Google sullo stesso dispositivo mobile a partire da Android 2.2

Configurazione dispositivi Windows Mobile

- 1. Rimuovere l'eventuale account UniTO presente sul dispositivo
- 2. Andare su Impostazioni (settings) e successivamente su email + accounts
- 3. Cliccare su aggiungi nuovo utente (add an account)
- 4. Scegliere come tipo account Google
- 5. inserire nella schermata il proprio indirizzo email completo ( es. nome.cognome@unito.it oppure nome.cognome@edu.unito.it nel caso di studenti)
- 6. Si verrà rimandati alla schermata di accesso dei servizi di Unito.it dove si potranno inserire le proprie SCU

Per ulteriori informazioni in merito alla sincronizzazione di dispositivi mobili si rimanda alla guida presente sul supporto Google all'url https://support.google.com/a/users/topic/1233222